# BOLSA DO POVO

### MANUAL DO USUÁRIO

Área restrita do Portal Bolsa do Povo

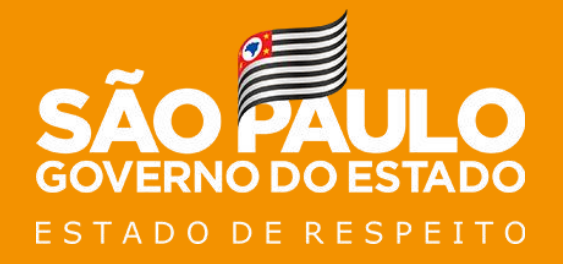

Julho/2021

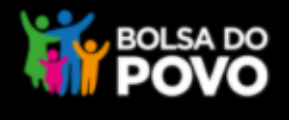

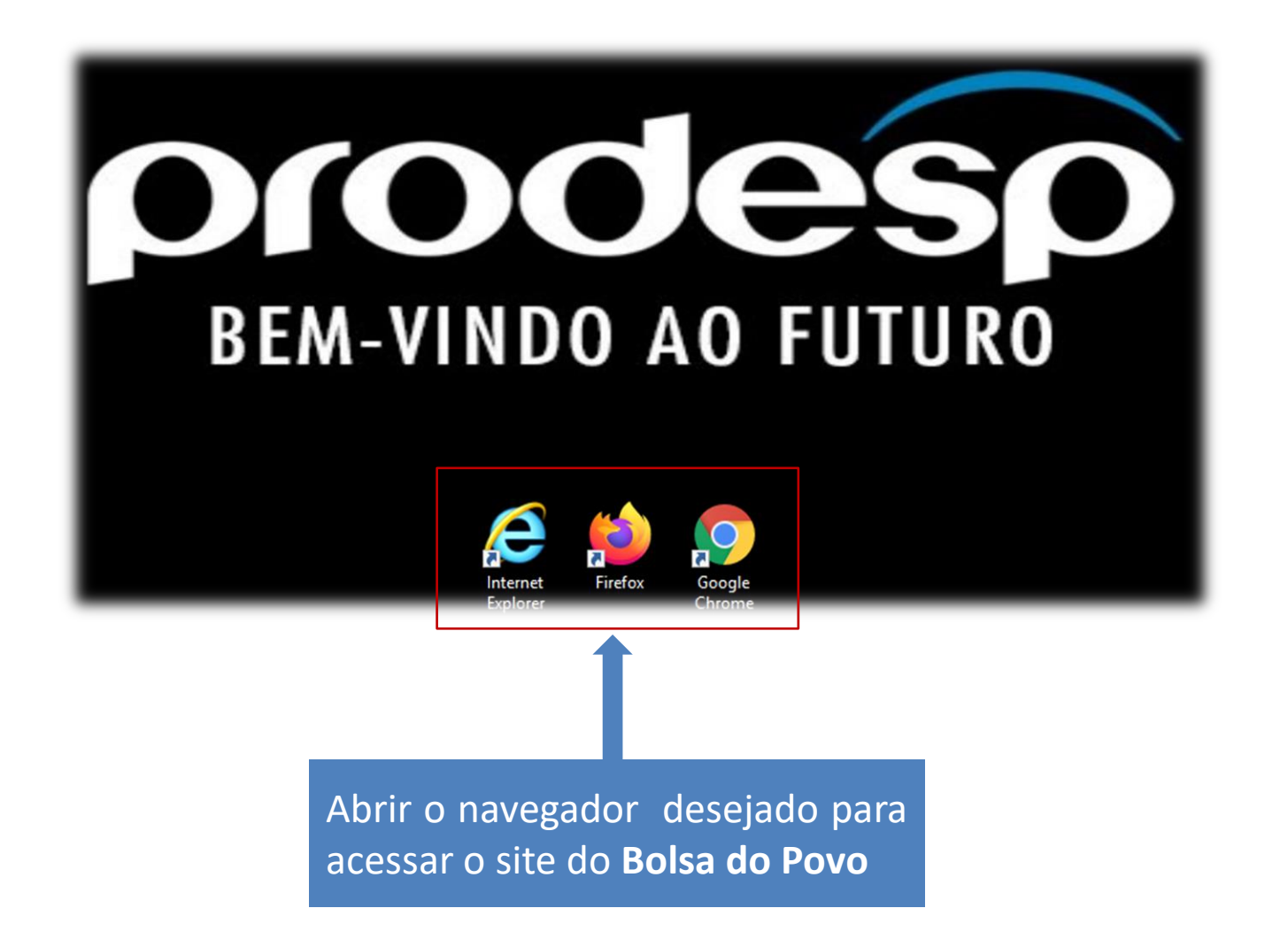

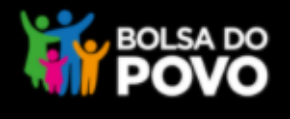

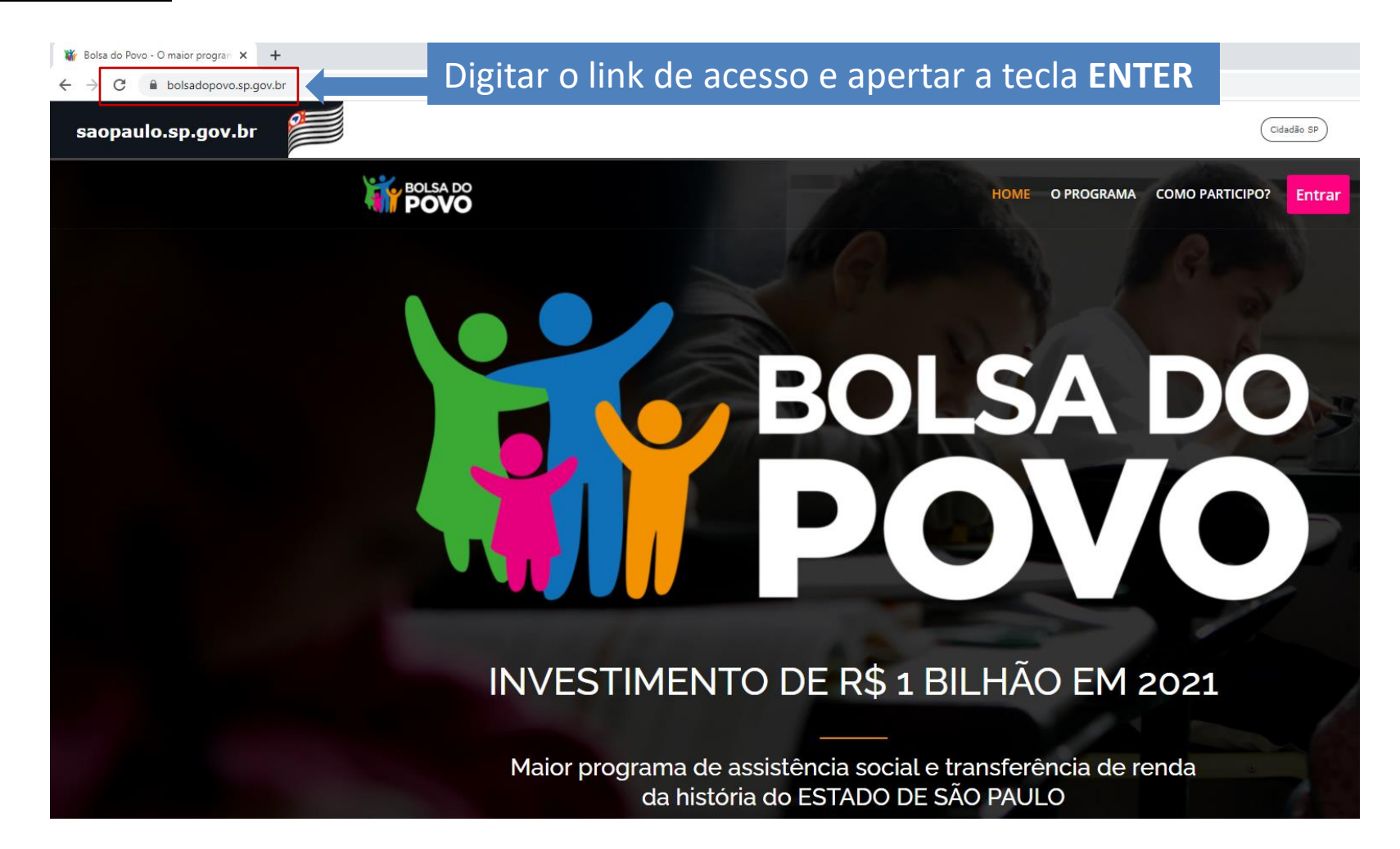

https://www.bolsadopovo.sp.gov.br/

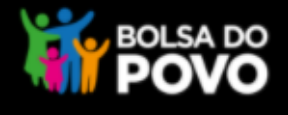

#### Após acessar o portal Bolsa do Povo, clicar no botão Entrar

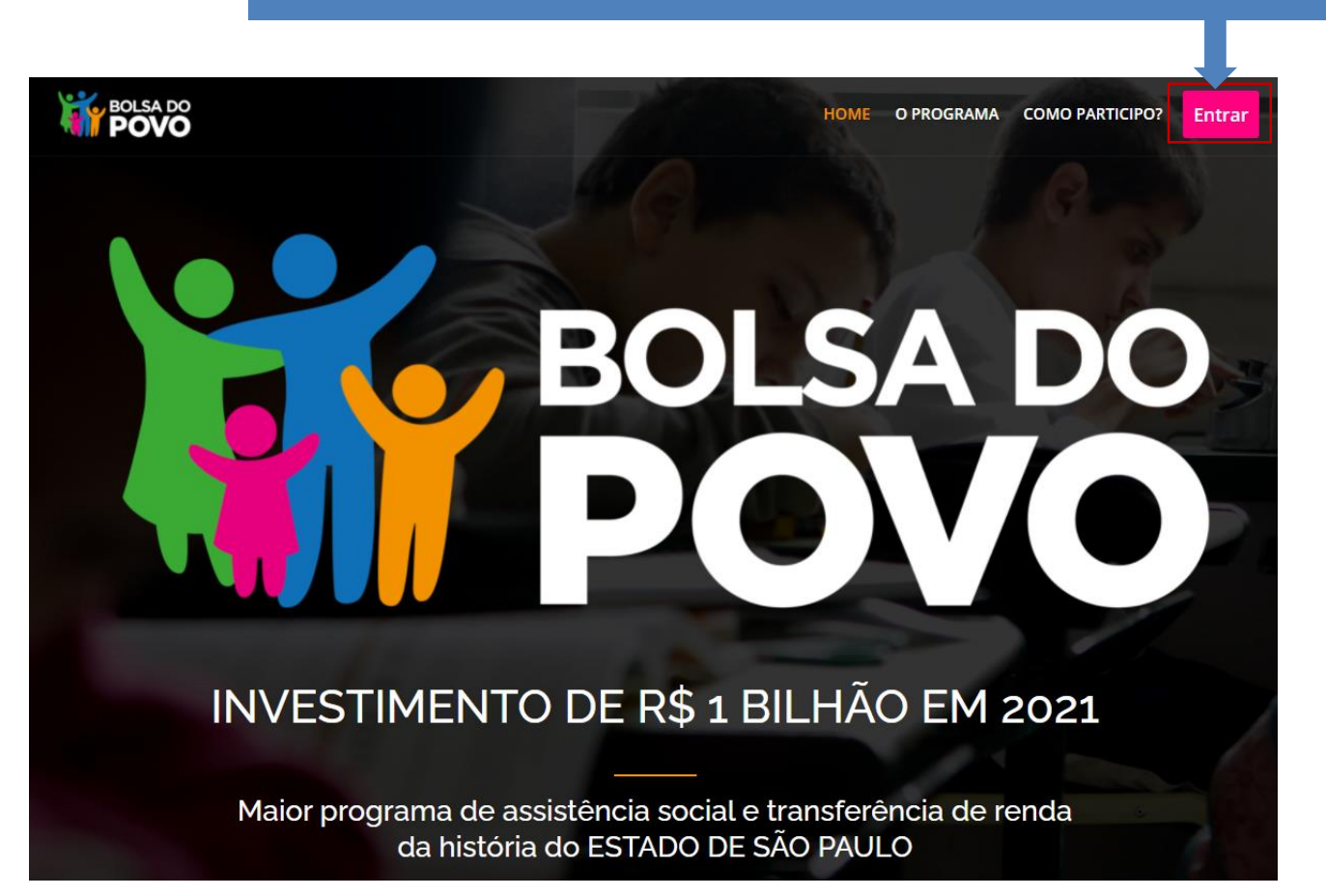

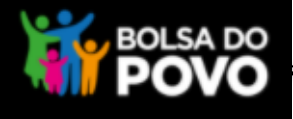

| Após clicar no<br>informar um <b>C</b><br>tenha cadastrado | botão Entrar será ex<br>P <b>F válido e senha d</b><br>panteriormente no Lo | xibido a tela para<br><b>le acesso</b> , caso já<br>oginSP                                                           |  |
|------------------------------------------------------------|-----------------------------------------------------------------------------|----------------------------------------------------------------------------------------------------|--|
| LoginSP                                                    |                                                                             | Bem-vindo ao LoginSP - o autenticador único<br>do Governo do Estado de São Paulo!<br>Se você ainda não é cadastrado: |  |
| CPF                                                        |                                                                             | CADASTRE-SE AQUI                                                                                                    |  |
| ENTRAR                                                     | Esqueceu a senha?                                                           |                                                                                                    |  |

O Portal Bolsa do Povo utiliza para autenticação o LoginSP, o autenticador do Governo do Estado de São Paulo. Portanto para acessar a área restrita do Portal, o cidadão precisa estar cadastrado no LoginSP

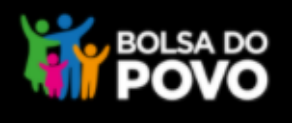

| ATENÇÃO:<br>• CPF inválido.                                                                                                    |                                                                                                    |
|----------------------------------------------------------------------------------------------------|----------------------------------------------------------------------------------------------------|
| LoginSP   Informe seus dados: <ul> <li> <ul> <li> </li></ul> </li> </ul> </li> </ul> </li> </ul> </li> </ul> </li> </ul> </li> </ul> </li> <li> <ul> <li> <ul> &lt;</ul></li></ul></li></ul> | Bem-vindo ao LoginSP - o autenticador único<br>do Governo do Estado de São Paulo!<br>Se você ainda não é cadastrado:<br>CADASTRE-SE AQUI |
| Se o CPF informado for <b>Inválido</b> , o acesso não será permitido                                                                                                    | Exemplo de CPF inválido:<br>- Digitação errada<br>- CPF não cadastrado no LoginSF                                                        |

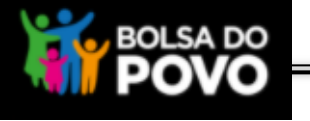

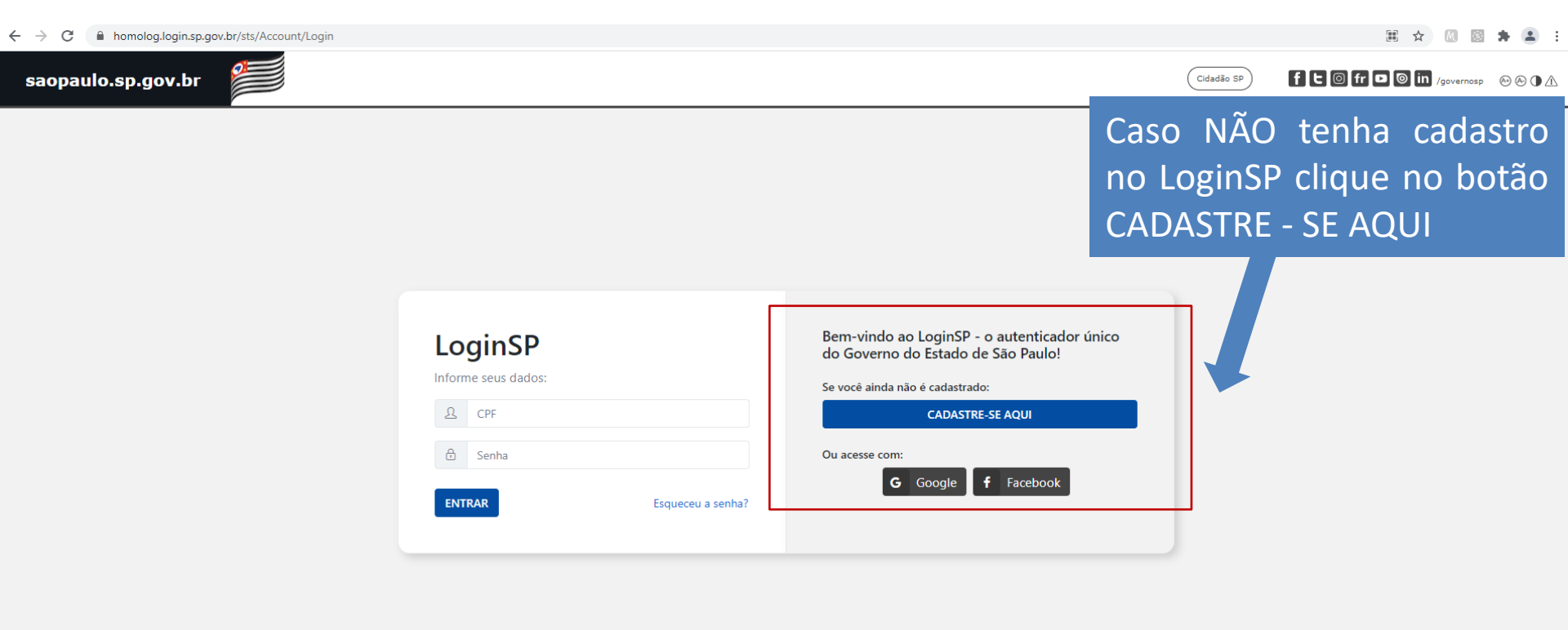

Ouvidoria Transparência

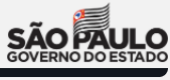

SIC

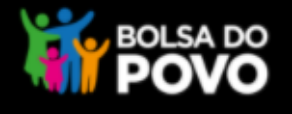

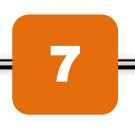

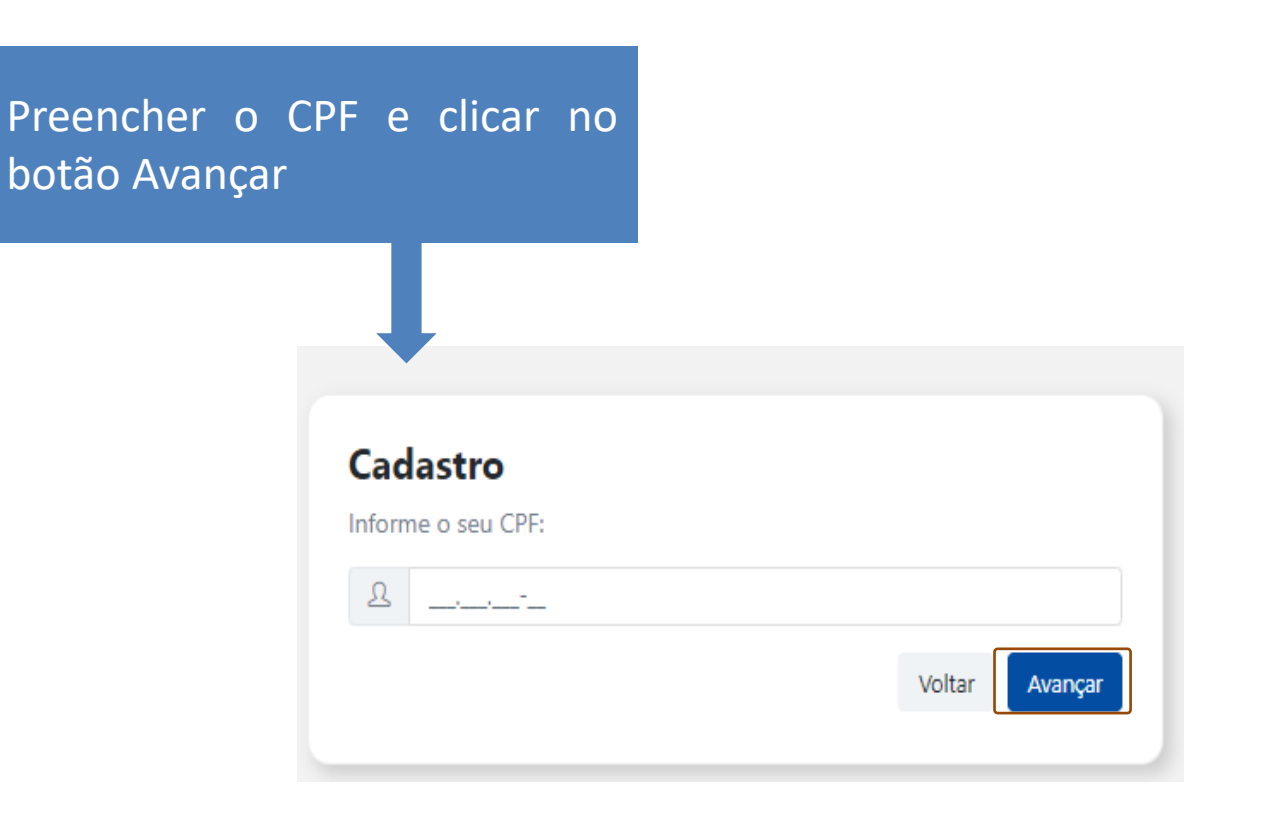

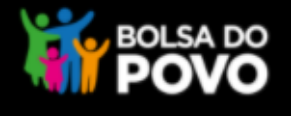

8

#### Cadastro

| CPF: *                   | RG:                  |      | UF do RG:            |     |                    |             |
|--------------------------|----------------------|------|----------------------|-----|--------------------|-------------|
|                          | Número do RG         | Díg. | Selecione            | ~   |                    |             |
| Nome: *                  |                      |      | Sexo: *              |     | Data nascimento: * |             |
|                          |                      |      |                      | ~   |                    |             |
| Nome Social:             |                      |      |                      |     |                    |             |
|                          |                      |      |                      |     |                    |             |
| CEP: *                   |                      |      |                      |     |                    |             |
|                          | Buscar               |      |                      |     |                    |             |
| Endereço: *              |                      |      |                      |     | Número: *          |             |
|                          |                      |      |                      |     |                    |             |
| Complemento:             | Bairro: *            |      | UF: *                |     | Cidade: *          |             |
|                          |                      |      | SP                   | Dro | onchor a tala c    | la Cadactro |
| Telefones (apenas um núi | mero é obrigatório): |      |                      | PIE |                    |             |
| Residencial: *           | Celular: *           |      | Comercial: *         | cor | n os dados         | solicitados |
|                          |                      |      |                      | cor | nforme os seus d   | documentos  |
| E-mail: *                |                      |      | Confirme o E-mail: * | pes | ssoais e clicar    | no botão    |
|                          |                      |      |                      | Ava | ancar              |             |
| Li e aceito o Termo de l | Uso e de Privacidade |      |                      |     |                    |             |
| * os campos marcados com | (*) são obrigatórios |      |                      |     |                    |             |
|                          |                      |      |                      |     | Voltar Avancar     |             |
|                          |                      |      |                      |     | Averga             | 8.          |

Obs.: Campos obrigatórios marcados com \* - recomendamos o preenchimento de todos os dados para que a pesquisa seja mais efetiva nas bases do governo

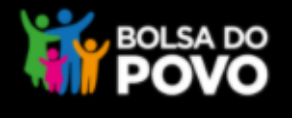

#### Cadastro ◆ Estamos quase terminando! Para concluir o cadastro, verifique as instruções encaminhadas para o seu e-mail: ✓ efc\*\*\*\*@hotmail.com \* Se o e-mail estiver incorreto, efetue um novo cadastro. Ir para o início

Tela de Conclusão do Cadastro. Seguir o procedimento indicado acessando o email para validação e liberando acesso ao sistema.

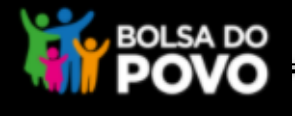

Olá,

Você informou o seu e-mail no LoginSP - o autenticador único do Estado de São Paulo.

Para concluir seu cadastro, clique aqui e defina sua senha, ou copie o endereço abaixo em seu navegador:

https://homolog.login.sp.gov.br/sts/Senha/Cadastrar?cpf=288200&token=2ea2aaea7c0341ba9943ef572d9bea17

Atenciosamente,

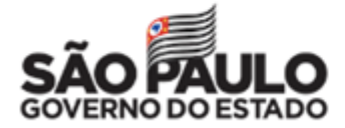

Esta mensagem foi gerada automaticamente. Por favor, não responda.

E-mail para a confirmação do cadastro Atenção: verifique se a mensagem está na pasta "Lixo Eletrônico", "Quarentena" e ou "Spam".

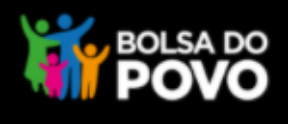

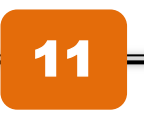

| LoginSP                                                             | Bem-vindo ao LoginSP - o autenticador único<br>do Governo do Estado de São Paulo! |
|---------------------------------------------------------------------|-----------------------------------------------------------------------------------|
| ▲       102.844.648-99                                              | Se você ainda não é cadastrado: CADASTRE-SE AQUI                                  |
| ENTRAR Esqueceu a senha?                                            |                                                                                   |
| ormar CPF válido e senha de<br>esso e clicar no botão <b>ENTRAR</b> |                                                                                   |

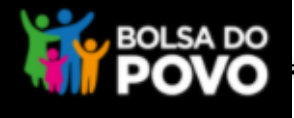

🔒 Olá, LUCY

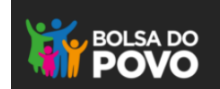

Encontramos divergências nos seus dados cadastrais.

Certifique-se de que seus dados estão atualizados conforme seus documentos pessoais.

Para sair da tela de mensagem basta clicar no botão Sair localizado no nome do usuário

Os dados cadastrais informados no LoginSP podem ser verificados e atualizados por meio do link: https://login.sp.gov.br/sts/Per fil/Atualizar. Após inserir o CPF e senha,

aparecerá a tela para atualização

| CPF: *                  | RG:                   |      | UF do RG:            |   |                    |
|-------------------------|-----------------------|------|----------------------|---|--------------------|
|                         | Número do RG          | Díg. | Selecione            | ~ |                    |
| Nome: *                 |                       |      | Sexo: *              |   | Data nascimento: * |
|                         |                       |      |                      | ~ |                    |
| Nome Social:            |                       |      |                      |   |                    |
| CEP: *                  |                       |      |                      |   |                    |
|                         | Buscar                |      |                      |   |                    |
| Endereço: *             |                       |      |                      |   | Número: *          |
|                         |                       |      |                      |   |                    |
| Complemento:            | Bairro: *             |      | UF: *                |   | Cidade: *          |
|                         |                       |      | SP                   | ~ | São Paulo          |
| Telefones (apenas um nú | mero é obrigatório):  |      |                      |   |                    |
| Residencial: *          | Celular: *            |      | Comercial: *         |   |                    |
|                         | land land             |      |                      |   |                    |
| E-mail: *               |                       |      | Confirme o E-mail: " |   |                    |
|                         |                       |      |                      |   |                    |
|                         | lico o de Drivacidado |      |                      |   |                    |
| Li e aceito o Termo de  | obo e de Privacidade  |      |                      |   |                    |

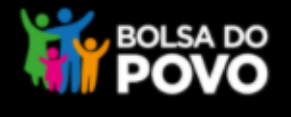

#### BOLSA DO POVO

A Olá, FLORDALICE

Com CPF válido e acesso liberado no LoginSP, será aberto a tela de perguntas ao cidadão, que deve ser preenchida e em seguida clicar no botão Validar minhas respostas

São apresentadas perguntas aleatórias ao cidadão, que tem até 3 tentativas seguidas para responde-las. Essas perguntam objetivam assegurar que as informações da área restrita do Portal sejam acessadas somente pelo dono da informação

| SÃ                                                                                 | O PAULO<br>ERNO DO ESTADO                                               | POVO                                                                                                    |
|------------------------------------------------------------------------------------|-------------------------------------------------------------------------|----------------------------------------------------------------------------------------------------|
| Levamos muito á sério à s<br>pessoais requer que tenh                              | egurança e privacidade de nos<br>amos o máximo de cuidado pa            | ssos beneficiários, e nosso compromisso em proteger suas informaçã<br>ara assegurarmos que você é o beneficiário responsável. |
| informe o número da Carteira Na                                                    | icional de Habilitação (CNH)                                            | Não possuo CNH                                                                                                    |
| informe o primeiro nome da sua                                                     | mãe M                                                                   | Não informado nos documentos pessoais                                                                                         |
| informe se você já recebeu algun<br>Bolsa Trabalho, Auxílio Via Ráp<br>O SIM O NÃO | n benefício em um dos programas<br>ida, Renda Cidadã, Ação Jovem, Bolsa | a Talento Esportivo ou Boisa Aluguel Social;                                                                                  |
| informe a UF do seu nascimento                                                     | Selecione 🗸                                                             |                                                                                                    |
|                                                                                    |                                                                         | Validar minhas resposta                                                                                                    |
|                                                                                    |                                                                         |                                                                                                    |

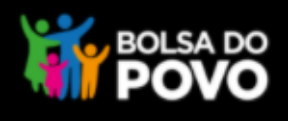

| 4 | _ | _ |
|---|---|---|
|   |   |   |
|   |   |   |

| SÃO PAULO<br>GOVERNO DO ESTADO                                                                                                    | BOLSA DO<br>POVO                                                                                               |
|----------------------------------------------------------------------------------------------------|----------------------------------------------------------------------------------------------------|
| Levamos muito á sério à segurança e privacidade de nossos bene<br>pessoais requer que tenhamos o máximo de cuidado para assegr                   | eficiários, e nosso compromisso em proteger suas informações<br>urarmos que você é o beneficiário responsável. |
| Informe o número da Carteira Nacional de Habilitação (CNH)                                                                                       | Não possuo CNH                                                                                                 |
| Informe o primeiro nome da sua mãe OSMARA                                                                                                    | nado nos documentos pessoais                                                                                   |
| Informe se você já recebeu algum benefício em um dos programas<br>Bolsa Trabalho, Auxílio Via Rápida, Renda Cidadã, Ação Jovem, Bolsa Talento E: | sportivo ou Bolsa Aluguel Social;                                                                              |
|                                                                                                    | Tentativa 1                                                                                                    |
| Informe a UF do seu nascimento Sergipe 🗸                                                                                                    |                                                                                                    |
| Preencher os dados e clicar<br>botão Validar minhas respostas                                                                                    | NO<br>Validar minhas respostas                                                                                 |

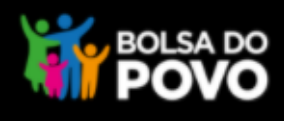

| 5 |
|---|
|   |

1

| SÃO PAULO<br>GOVERNO DO ESTADO                                                                                                   |                                                                              | POVO                                                                            |
|----------------------------------------------------------------------------------------------------|------------------------------------------------------------------------------|---------------------------------------------------------------------------------|
| evamos muito á sério à segurança e privacid<br>essoais requer que tenhamos o máximo de c                                         | •<br>lade de nossos beneficiários, e nos<br>cuidado para assegurarmos que vo | so compromisso em proteger suas informações<br>cê é o beneficiário responsável. |
| As informações fornecidas não foram su<br>Tente novamente.                                                                       | uficientes para sua identificação. Você por                                  | de ter informado algum dado incorreto.                                          |
| nforme a data do seu nascimento                                                                                                  | Inform                                                                       | nação de divergência na                                                         |
| nforme se você já recebeu algum benefício em um dos pro<br>iolsa Trabalho, Auxílio Via Rápida, Renda Cidadã, Ação<br>O SIM O NÃO | ogramas<br>Jovem, Bolsa Talento Esportivo ou Bolsa A                         | luguel Social;                                                                  |
| nforme o número do seu NIS/PIS/PASEP                                                                                             | 🗌 Não informado                                                              | Tentativa 2                                                                     |
| ados informados est                                                                                                    | tiverem incorret                                                             | tos                                                                             |
| <u>o validados e se</u> rá exi                                                                                                   | ibido a mesma te                                                             | ela                                                                             |

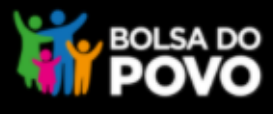

| 1 | 6 |
|---|---|
|   |   |

|                  | <b>~</b> . (11)                                                                                                    | BOLSA DO                                                                                           |
|------------------|----------------------------------------------------------------------------------------------------|----------------------------------------------------------------------------------------------------|
|                  | GOVERNO DO ESTADO                                                                                                    | <b>POVO</b>                                                                                        |
|                  |                                                                                                    |                                                                                                    |
|                  | •                                                                                                    |                                                                                                    |
|                  | Levamos muito á sério à segurança e privacidade de nossos beneficiári<br>pessoais requer que tenhamos o máximo de cuidado para assegurarmo                                                                                                    | ios, e nosso compromisso em proteger suas informações<br>os que você é o beneficiário responsável. |
|                  |                                                                                                    |                                                                                                    |
|                  | As informações fornecidas não foram suficientes para sua identificaçã<br>Tente novamente.                                                                                                    | ão. Você pode ter informado algum dado incorreto.                                                  |
|                  |                                                                                                    |                                                                                                    |
|                  | Informe o número do seu NIS/PIS/PASEP                                                                                                    | iormação de divergencia na ten                                                                     |
|                  |                                                                                                    |                                                                                                    |
|                  | Informe se você já recebeu algum benefício em um dos programas                                                                                                    |                                                                                                    |
|                  | Bolsa Trabalho, Auxílio Via Rápida, Renda Cidadã, Ação Jovem, Bolsa Talento Esportivo                                                                                                    | o ou Bolsa Aluguel Social;                                                                         |
|                  | Bolsa Trabalho, Auxílio Via Rápida, Renda Cidadã, Ação Jovem, Bolsa Talento Esportivo                                                                                                    | o ou Bolsa Aluguel Social;                                                                         |
|                  | Bolsa Trabalho, Auxílio Via Rápida, Renda Cidadã, Ação Jovem, Bolsa Talento Esportivo                                                                                                    | o ou Bolsa Aluguel Social;                                                                         |
|                  | Bolsa Trabalho, Auxílio Via Rápida, Renda Cidadã, Ação Jovem, Bolsa Talento Esportivo O SIM O NÃO                                                                                                    | Tentativa 3                                                                                        |
| segund           | Bolsa Trabalho, Auxílio Via Rápida, Renda Cidadã, Ação Jovem, Bolsa Talento Esportivo         ○ SIM       NÃO         Informe a data do seu nascimento         a tentativa os dados informados tam                                                              | n o u Bolsa Aluguel Social;<br><b>Tentativa 3</b>                                                  |
| segund<br>em inc | <ul> <li>Bolsa Trabalho, Auxílio Via Rápida, Renda Cidadã, Ação Jovem, Bolsa Talento Esportivo</li> <li>SIM ○ NÃO</li> <li>Informe a data do seu nascimento</li> <li>a tentativa os dados informados tam</li> <li>corretos será exibido a mesma tela</li> </ul> | n o u Bolsa Aluguel Social;<br>Tentativa 3<br>nbém<br>com                                          |

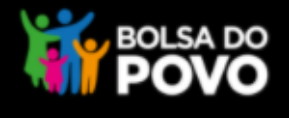

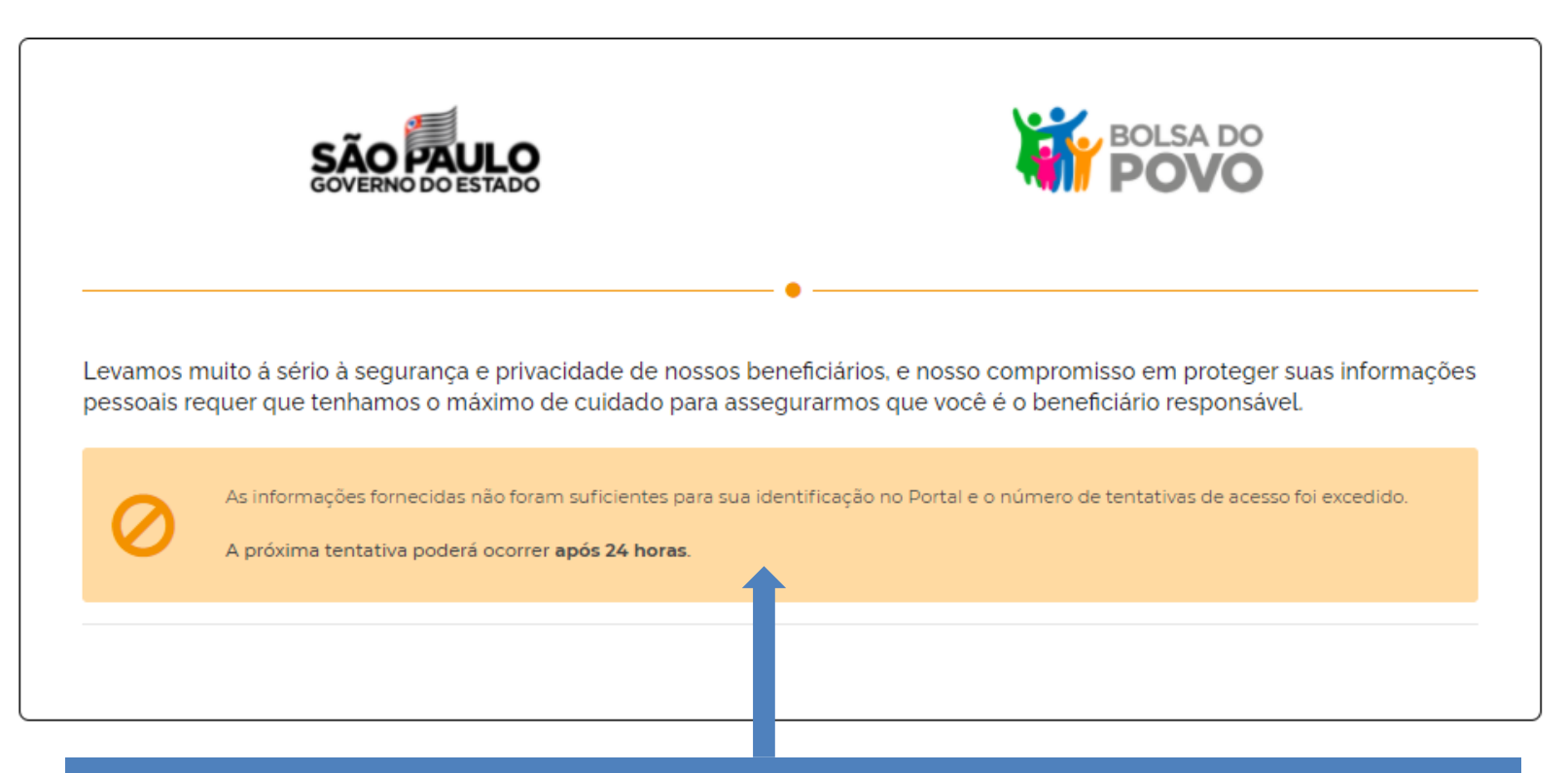

Se na terceira e última tentativa os dados informados estiverem também incorretos será exibida outra tela informando que não foi possível fazer o acesso no portal e a possibilidade de tentar novamente somente **após 24 horas**.

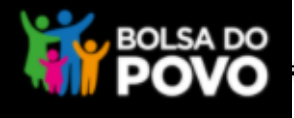

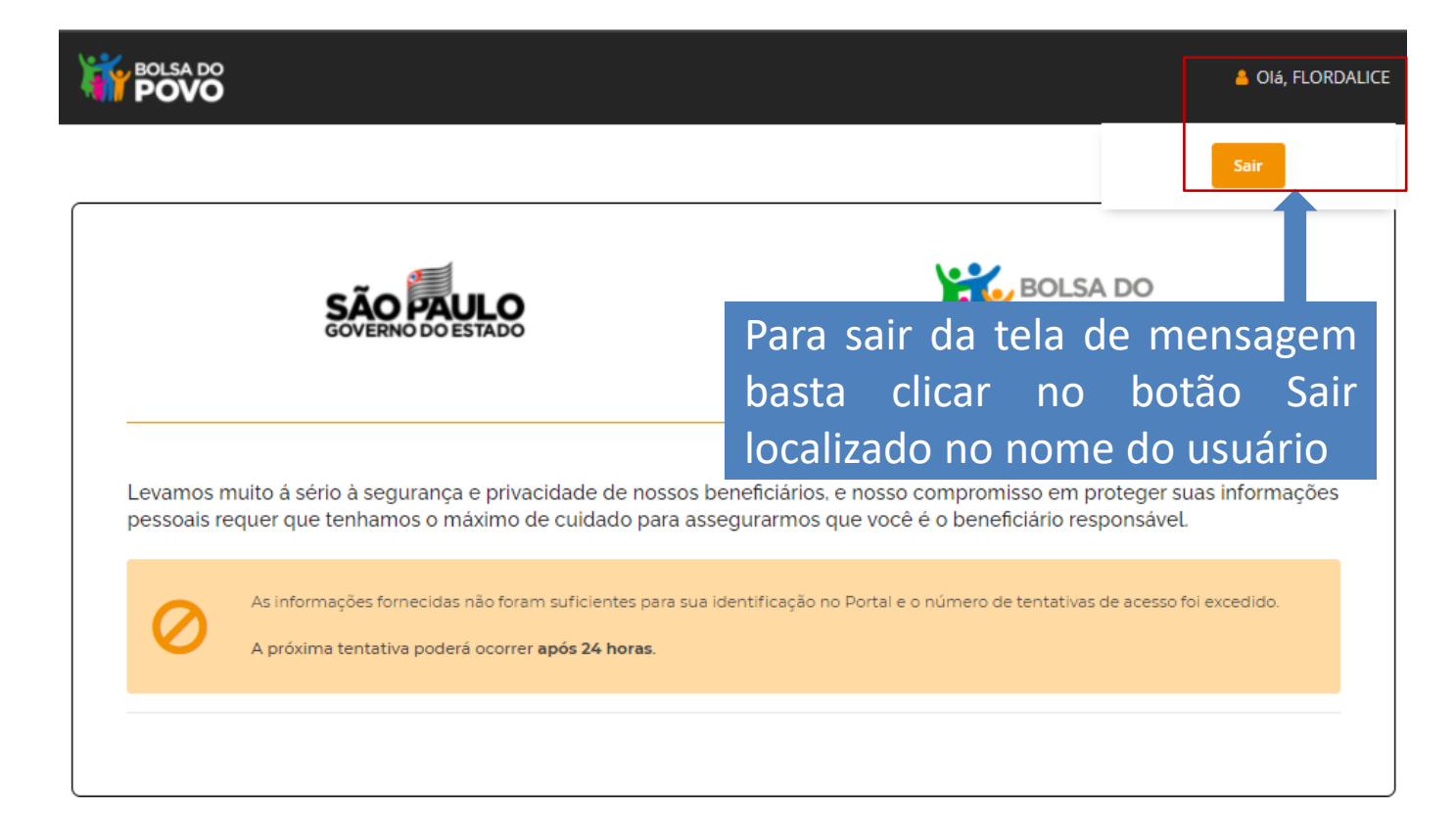

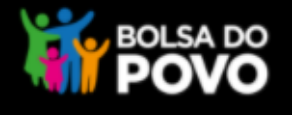

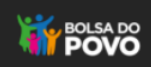

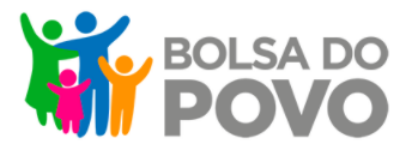

#### MEUS BENEFICIOS

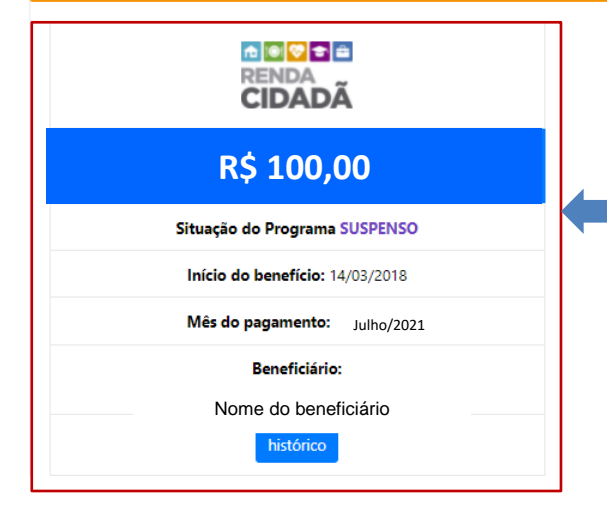

Com as respostas validadas pelo sistema será liberado a tela do Bolsa do Povo exibindo os benefícios do cidadão e o beneficiário

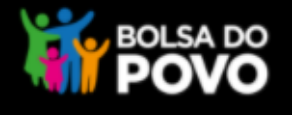

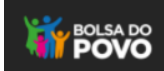

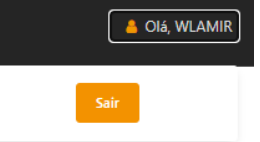

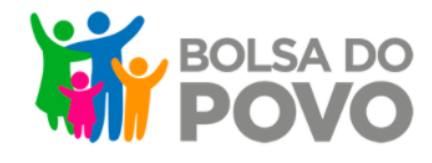

| <b>™®©</b> ∎<br>Renda<br><b>CIDADÃ</b> |                                                                                                    |
|----------------------------------------|----------------------------------------------------------------------------------------------------|
| R\$ 100,00                             | Nessa tela é possível visualizar:<br>• Situação do Programa<br>• Início do benefício<br>• Mês do pagamento<br>• Beneficiário |
| Situação do Programa SUSPENSO          |                                                                                                    |
| Início do benefício: 14/03/2018        |                                                                                                    |
| Mês do pagamento:   Julho/2021         |                                                                                                    |
| Beneficiário:<br>Nome do beneficiário  |                                                                                                    |
| histórico                              |                                                                                                    |

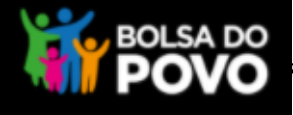

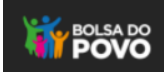

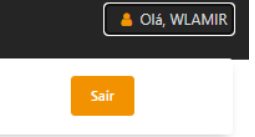

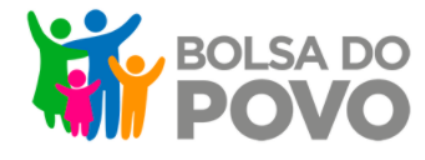

#### MEUS BENEFÍCIOS

# R\$ 100,00 Situação do Programa SUSPENSO Início do benefício: 14/03/2018 Mês do pagamento: : Julho/2021 Beneficiário:

Para os Programas com pagamento integrado ao Bolsa do Povo, será apresentada a opção "saiba como receber o benefício"

Após clicar em "saiba como receber o benefício", o cidadão deverá responder a pergunta de segurança para visualizar as informações de pagamento

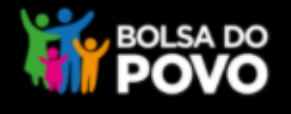

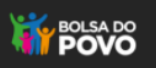

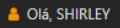

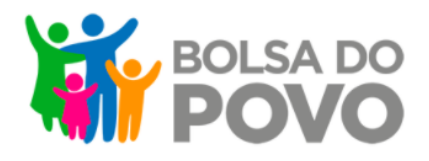

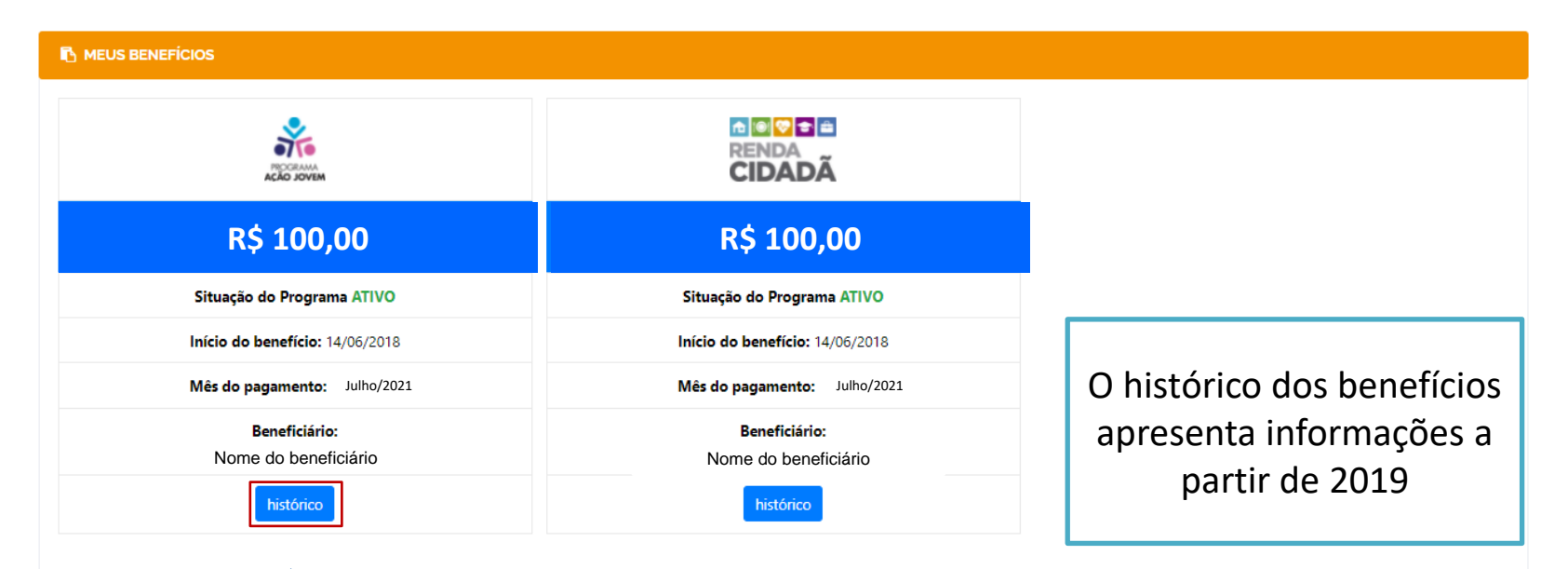

O cidadão poderá visualizar o histórico do(s) benefício(s) dos anos e meses anteriores clicando no botão **histórico** 

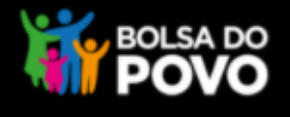

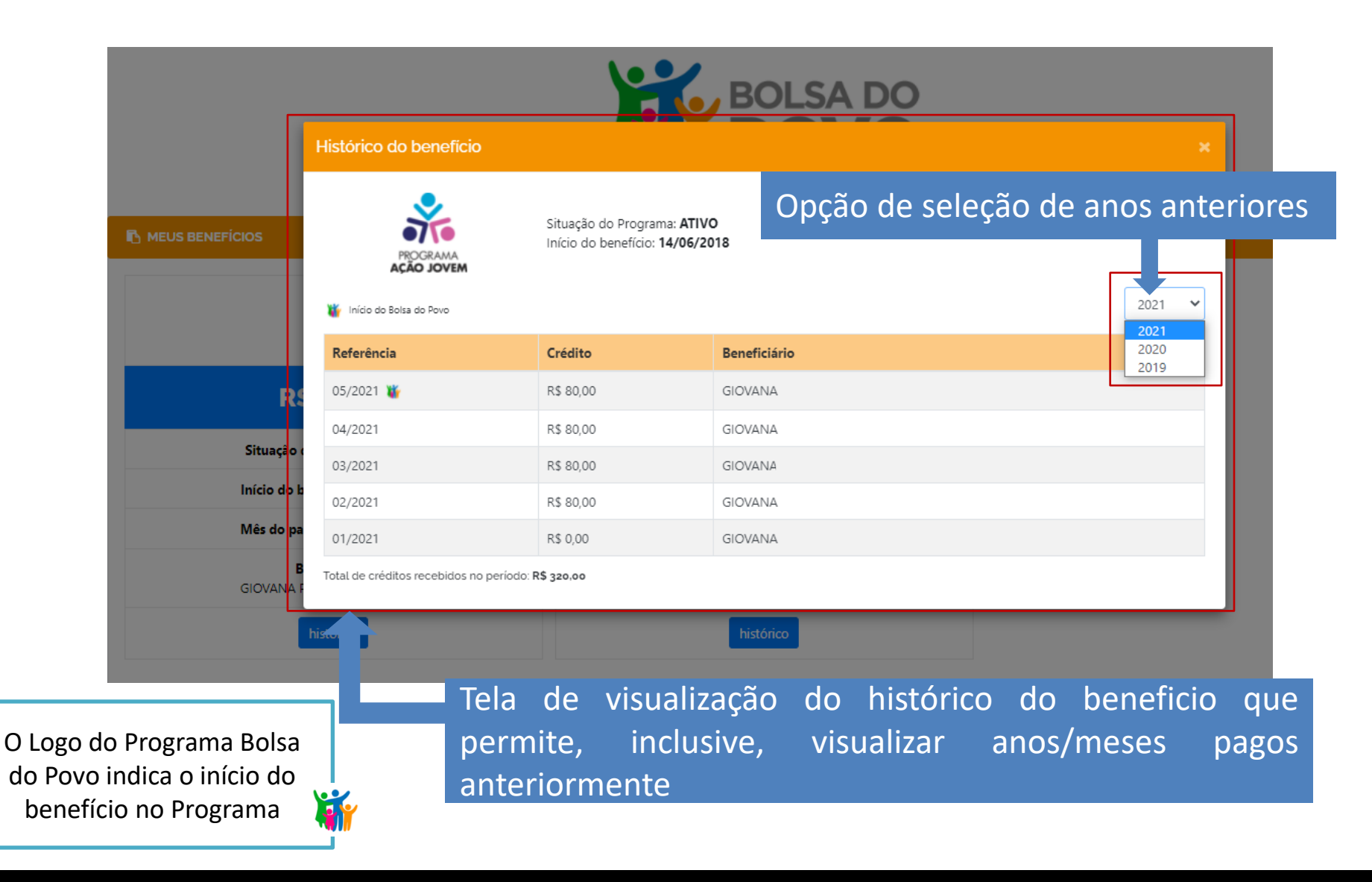

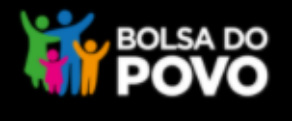

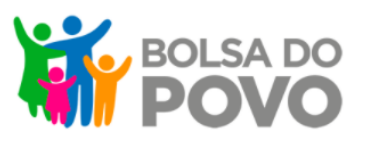

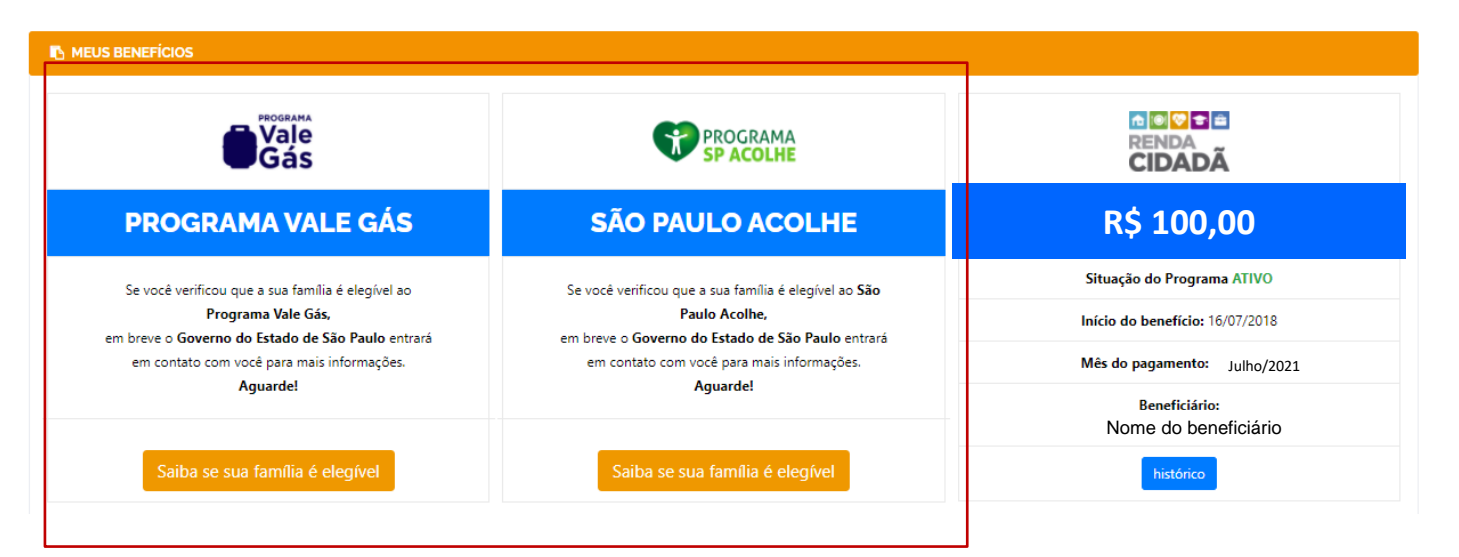

Os Programas Vale Gás e São Paulo Acolhe são apresentados nesta tela para as famílias elegíveis ou não com a seguinte mensagem

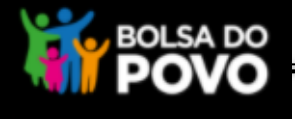

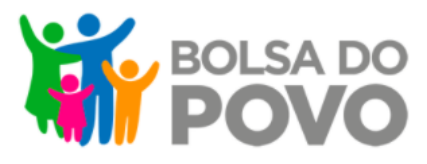

Na área restrita do Portal do Bolsa Não foram encontradas informações relacionadas ao Programa Bolsa do Povo do Povo estão disponíveis apenas os históricos de pagamento dos Conheça os programas benefícios do Programa, ou seja, apenas os benefícios já Se você verificou que a sua família é elegível ao Programa Vale Gás, creditados. em breve o Governo do Estado de São Paulo entrará em contato com você para mais informações. Aguarde! Caso o cidadão não tenha recebido um pagamento de algum Saiba se sua família é elegível benefício do Programa, aparecerá Se você verificou que a sua família é elegível ao essa tela Programa São Paulo Acolhe, em breve o Governo do Estado de São Paulo entrará em contato com você para mais informações. Aguarde! Os Programas Vale Gás e São Paulo Acolhe também são apresentados nesta tela para as

Maior programa de assistência social e transferência de renda da história do ESTADO DE SÃO PAULO

famílias elegíveis ou não

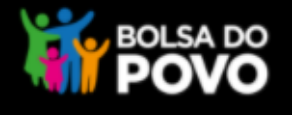

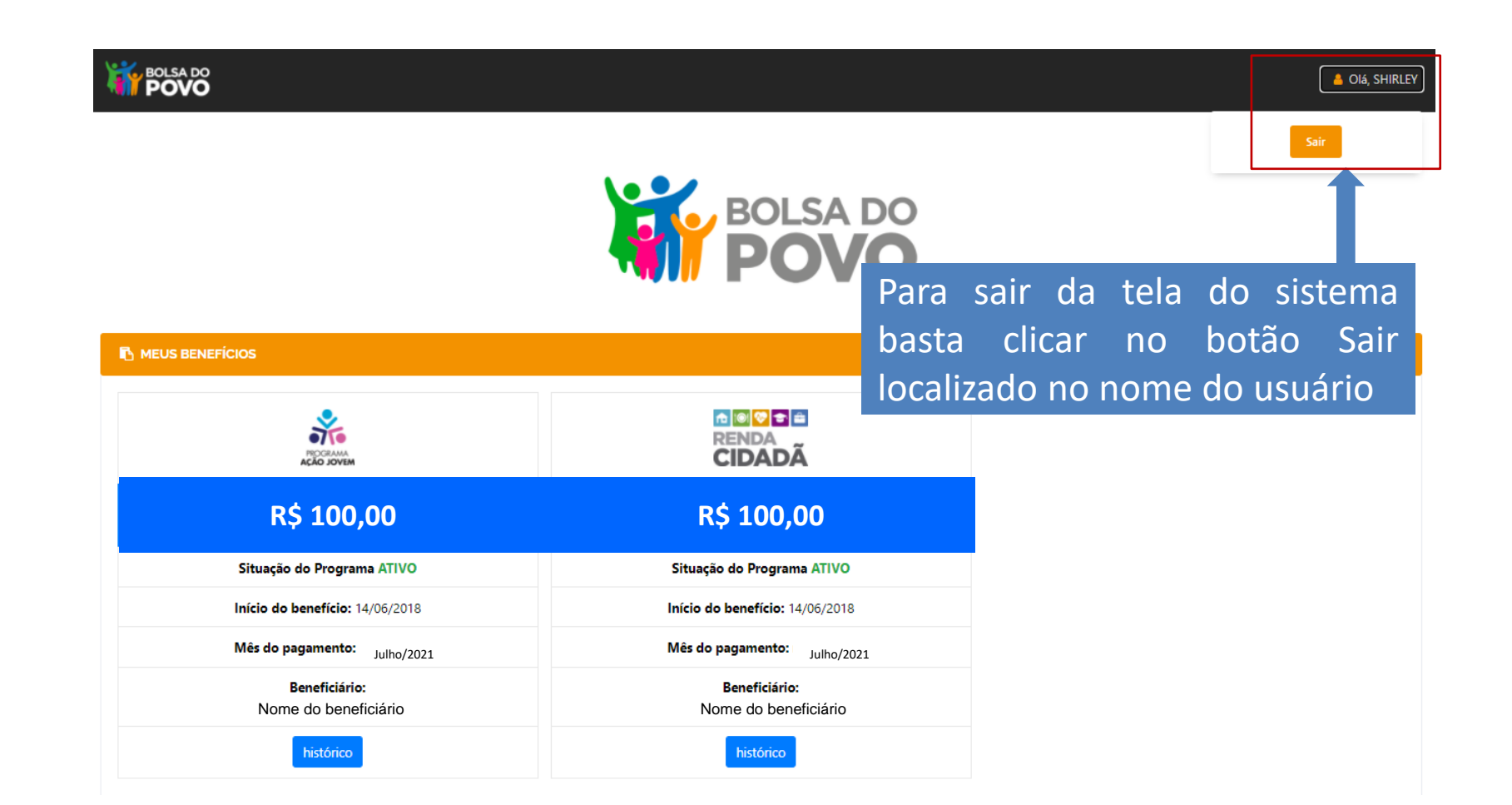

## BOLSA DO POVO

#### O PRINCIPAL OBJETIVO DO BOLSA DO POVO É AMPARAR A POPULAÇÃO EM SITUAÇÃO DE VULNERABILIDADE SOCIAL

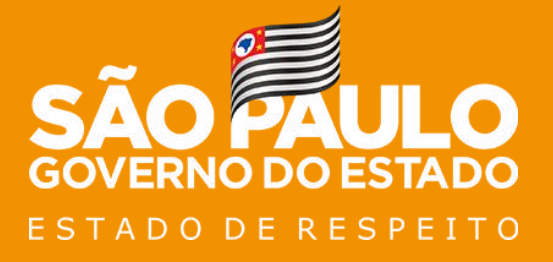

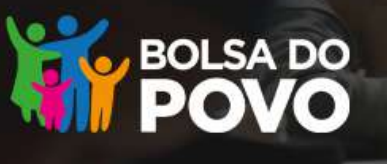

Passo a passo para recebimento do seu benefício Bolsa do Povo por protocolo e senha:

**DO ESTADO** 

NO TRABALHO E RESPEITO POR VOCÊ

- Acesse a sua área restrita do Portal Bolsa do 1 Povo clicando em "Entrar" no campo superior à direta do Portal.
- Na área restrita, clique em "saiba como 2 receber o benefício" e responda a pergunta de segurança para visualizar protocolo 0 número de e senha.

Atenção: o protocolo e senha para saque do benefício são informações pessoais e intransferíveis. Não compartilhe essas informações com pessoas que não sejam da sua confiança.

- Com o protocolo e senha em mãos, você 3 poderá sacar o seu benefício nos caixas do Banco do Brasil, Banco24horas е correspondentes bancários do Banco do Brasil.
  - Nos terminais de autoatendimento, selecione a opção "saque".
  - Em selecione "benefícios seguida emergenciais".
  - Digite o número de protocolo e senha e confirme.
- Em caso de dúvidas, entre em contato com a 4 Central de Atendimento Bolsa do Povo: 0800 7979 800 ou pelo Whatsapp (011) 98714 - 2645.